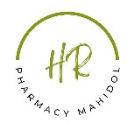

ขั้นตอน การจัดทำข้อตกลงการประเมินผลการปฏิบัติงาน

<u>สายวิชาการ (PA)</u>

- 1. เข้า URL 10.8.51.2/pa/commit/commit.php
- 2. ใส่ Username และ Password ที่ใช้ประเมิน 360 องศา

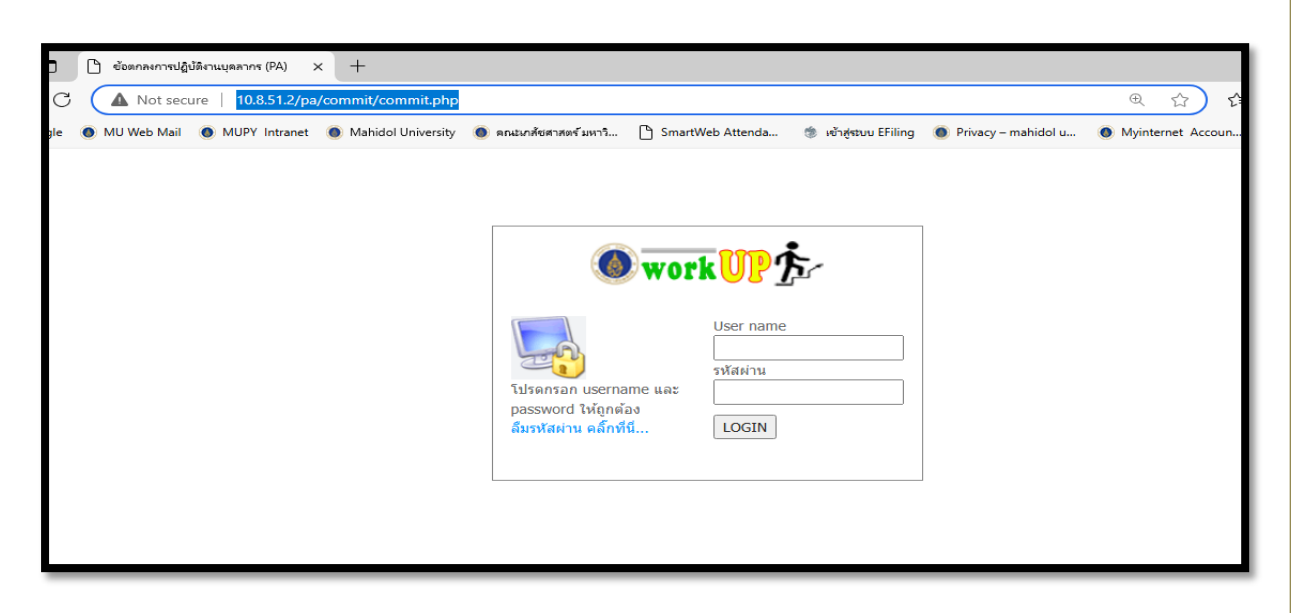

3. ระบบแสดงชื่อของบุคลากรสายวิชาการและภารกิจเพื่อให้กำหนดค่าน้ำหนักเป็นร้อยละ

|                                                                           |                                                            |                                |           |             |        |              |               |                     | -    | ~   |
|---------------------------------------------------------------------------|------------------------------------------------------------|--------------------------------|-----------|-------------|--------|--------------|---------------|---------------------|------|-----|
| แ ขอตกละการปฏิบตรานบุคลากร (PA) × +                                       |                                                            |                                |           |             |        |              |               |                     | 0'   | ×   |
| ← C ▲ Not secure   10.8.51.2/pa/commit/commit.php                         |                                                            |                                |           | aa          | Ð      | AN 🏠         | 5             | 5                   | ē    | · 🍫 |
| G Google 💿 MU Web Mail 💿 MUPY Intranet 💿 Mahidol University 🔘 ตกมอกสังสาส | เตรีมหาวิ 🕒 SmartWeb Attenda                               | 🔅 ເບ້າສູ່ສະນນ EFiling          | 🕚 Privacy | y – mahidol | u 🧕    | Myinternet A | Accoun        |                     |      | >   |
| ข้อ<br>ระหว่างวั                                                          | เดกลงการปฏิบัติงาน (PA) ประ<br>ันที่ 01 กรกฎาคม 2567 ถึง 3 | เจ่าปี 2568<br>0 มิถุนายน 2568 |           |             |        |              |               |                     |      | Î   |
|                                                                           | พรนัชชา เสนาะพิณ                                           | (สายวิชาการ)                   |           |             |        |              |               |                     |      | - 1 |
|                                                                           |                                                            |                                |           |             | ei?    | ห้ข้อบอ.พ    | เราโชงชา เ    | สบารพิณ             |      |     |
| זרעוגרב                                                                   | ส์บนอักษรที่มีเส้นประ จะมีราย                              | ละเอียดเพิ่มเติม               |           |             |        | иппрям и     |               |                     |      | - 1 |
|                                                                           | LOGOU                                                      | Т                              |           |             |        |              |               |                     |      | - 1 |
| ภาระกิจ                                                                   |                                                            | กำหนด                          | ต่ำสุ     | ุด สูงสุด   | หน่วย  |              | หมายเห        | ଗ୍                  |      | - 1 |
| 1. ภาระกิจหลัก                                                            | 40                                                         |                                | 40        | 40          | ร้อยละ |              |               |                     | - L. |     |
| 1.1 ภาระกิจตามหน้าที่ ด้านการเรียนการสอน                                  |                                                            | 0.00                           | 5         | 20          | ร้อยละ | เทารวมกันด   | ก้องใด้เท่าก่ | <b>ับ ช่องส</b> ื่น | ดง   | - 1 |
| 1.1.1 จำนวนชั่วโมงทำการการสอนเฉลี่ย (653)                                 |                                                            | 0.0                            | 0         | >= 5        | ร้อยละ | เขียวรวมกัน  | เต้องได้ 10   | 0                   |      | - 1 |
| 1.1.2 จำนวนชั่วโมงทำการในการดูแล/นิเทศนักศึกษาปีที่ 3, 4, 6 ในการศึ       | ไกปฏิบัติงานวิชาชีพ (654)                                  | 0.0                            | 0 >       | >= 10       | ร้อยละ |              |               |                     | - L  | - 1 |
| 1.1.3 จำนวนชั่วโมงประเมินการฝึกปฏิบัติงานวิชาชีพของนักศึกษาบีที่ 3, 4     | <u>4, 6</u> (655)                                          | 0.0                            | 0 >       | >= 10       | ร้อยละ |              |               |                     |      |     |
| 1.1.4 จำนวนแผนการสอนรายหัวข้อที่เขียนหรือปรับปรุงขึ้นใหม่สำหรับนักผ่      | ศึกษาปริญญาตรี (656)                                       | 10                             | 10        | 10          | ร้อยละ |              |               |                     |      |     |
| 1.1.5 จำนวน Blue print ข้อสอบสำหรับนักศึกษาปริญญาตรี (664)                |                                                            | 10                             | 10        | 10          | ร้อยละ |              |               |                     |      |     |
| 1.2 ภาระกิจตามหน้าที่ ด้านการวิจัย                                        |                                                            | 0.00                           | 5         | 20          | ร้อยละ |              |               |                     |      |     |
| 1.2.1 จำนวนงานวิจัยที่อยู่ในระหว่างดำเนินการ (657)                        |                                                            | 30                             | 30        | 30          | ร้อยละ | เขียวรวมกัน  | เต้องได้ 10   | 0                   |      |     |
| 1.2.2  สานวนผลงานวิจัยที่ดีพิมพ์ (658)                                    |                                                            | 70                             | 70        | 70          | ร้อยละ |              |               |                     | - L. |     |
| 1.3 ภาระกิจตามหน้าที่ ด้านการบริการวิชาการ                                |                                                            | 0.00                           | 5         | 10          | ร้อยละ |              |               |                     |      |     |
| 1.3.1 หน่วยของงานบริการวิชาการในคณะเภสัชศาสตร์ (659)                      |                                                            | 10                             | 0 100     | 100         | ร้อยละ | เขียวรวมกัน  | เต้องได้ 10   | 0                   |      |     |
| 1.4 ภาระกิจตามหน้าที่ ด้านการท่านุปารุงศิลปวัฒนธรรม                       |                                                            | 5                              | 5         | 5           | ร้อยละ |              |               |                     | - 1  |     |
| 1.4.1 ภารกิจตามหน้าที่ด้านการท่านุปารุงศิลปวัฒนธรรม (665)                 |                                                            | 10                             | 0 100     | 0 100       | ร้อยละ | เขียวรวมกัน  | เต้องได้ 10   | 0                   |      | -   |

4. กำหนดค่าน้ำหนักในภารกิจหลัก ภารกิจผลักดันยุทธศาสตร์ และภารกิจที่ได้รับมอบหมาย

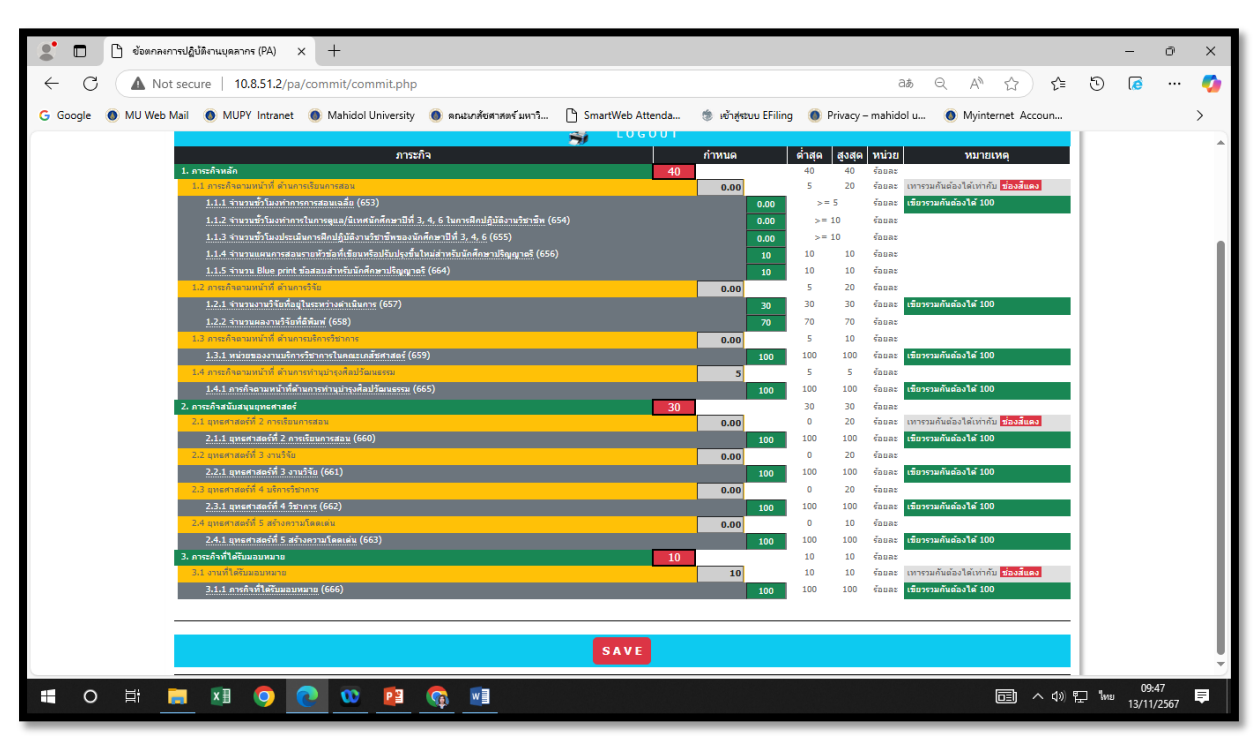

<u>คำอธิบาย</u>

- ช่องสีแดง คือ ค่าน้ำหนักภารกิจหลัก ภารกิจผลักดันยุทธศาสตร์ และภารกิจที่ได้รับ มอบหมาย ที่กำหนดให้ของบุคลากรสายวิชาการตามประเภทตำแหน่ง ตามประกาศฯ
- ช่องสีเทา คือ การกำหนดค่าน้ำหนักของกิจกรรมตามภารกิจด้านต่างๆ โดยการกำหนดค่า น้ำหนักต้องไม่ต่ำกว่าและเกินกว่าคะแนนที่กำหนดตามประกาศฯ ซึ่งค่าน้ำหนักรวมกัน แล้วต้องได้เท่ากับช่องสีแดงของแต่ละภารกิจด้านต่างๆ
- ช่องสีเขียว คือ การกำหนดค่าน้ำหนักของกิจกรรมย่อยตามหน้าที่ด้านต่างๆ เมื่อค่า น้ำหนักในแต่ละด้านต้องได้เท่ากับ 100

5. กำหนดค่าน้ำหนักในช่องสีเทา แล้ว Enter จะปรากฏข้อความว่าภารกิจด้านนี้มีค่าน้ำหนัก เท่าไหร่ และจะต้องขาดค่าน้ำหนักอีกเท่าไหร่ แล้วกด OK

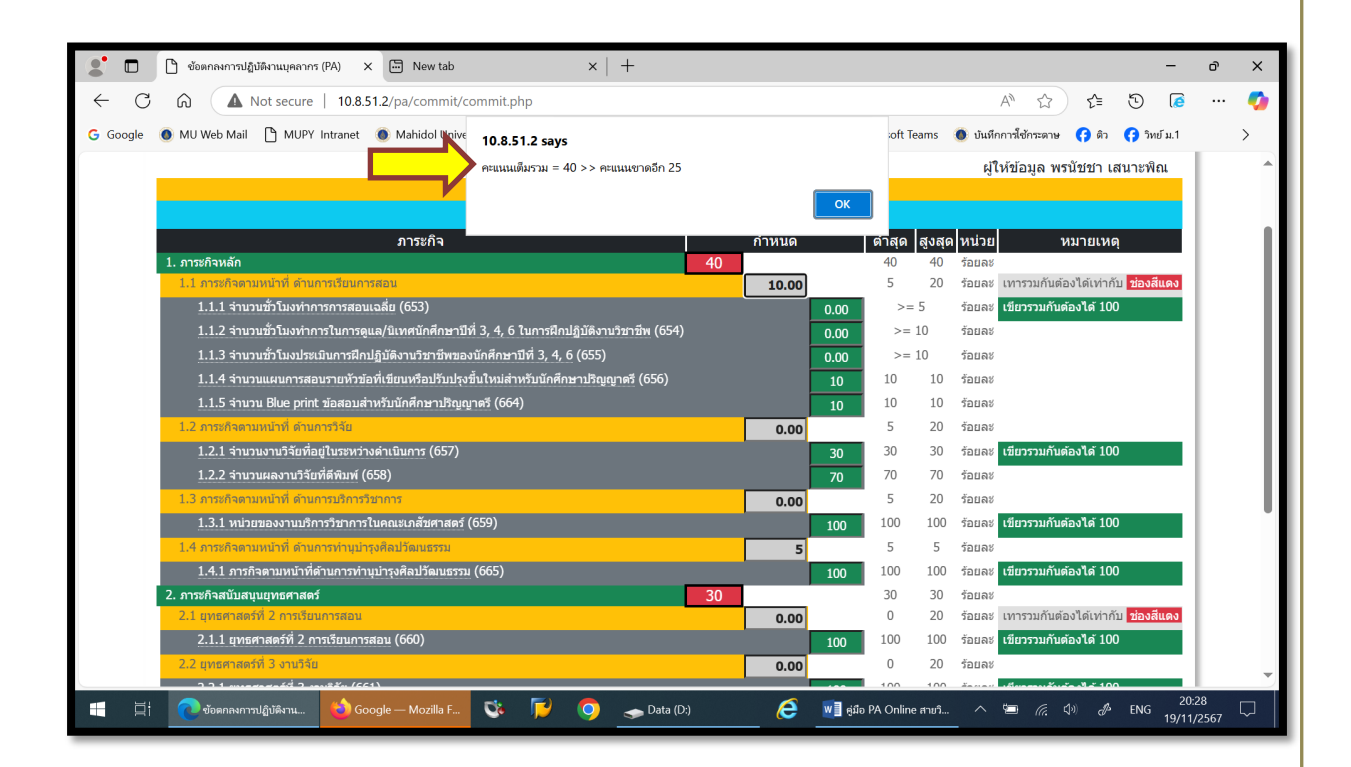

 กรณีใส่ค่าน้ำหนัก<u>เกินกว่าที่กำหนด</u> จะมีข้อความว่าเกินกี่คะแนน ให้กด ок แล้วใส่ค่า น้ำหนักใหม่

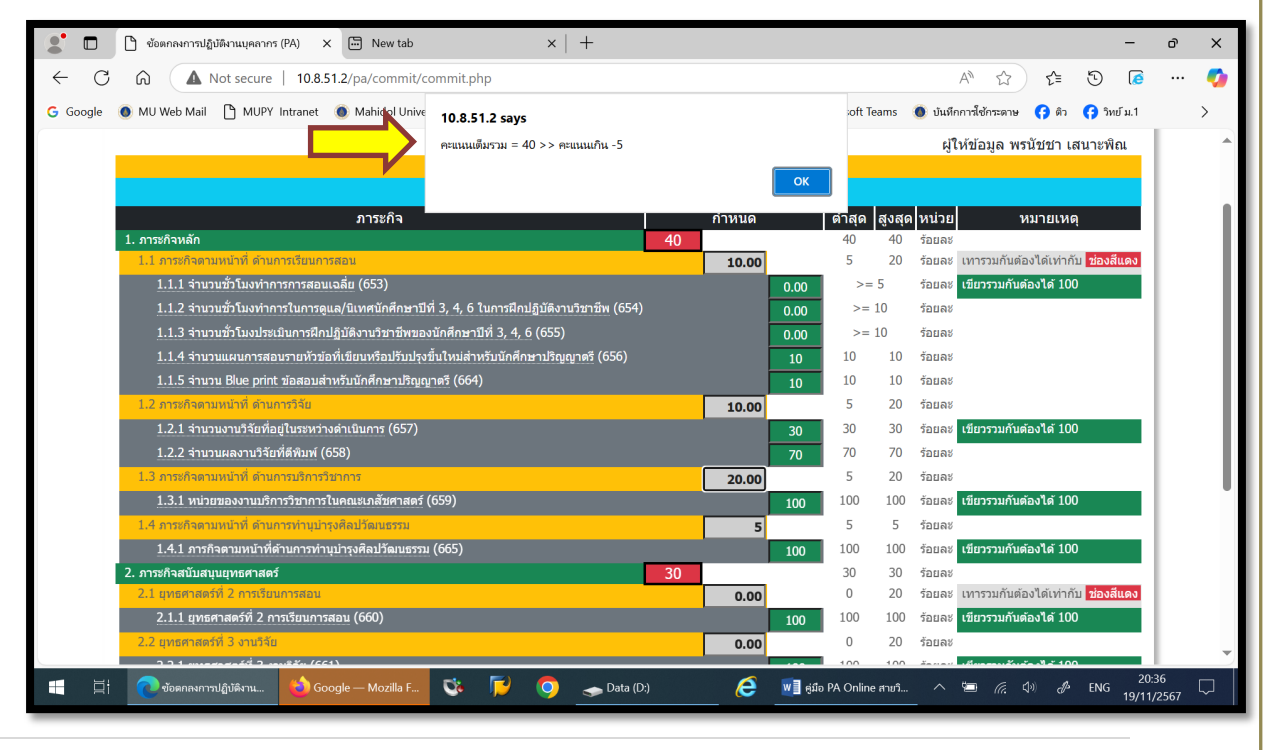

## เมื่อใส่ค่าน้ำหนักครบทุกช่องแล้วให้กด SAVE

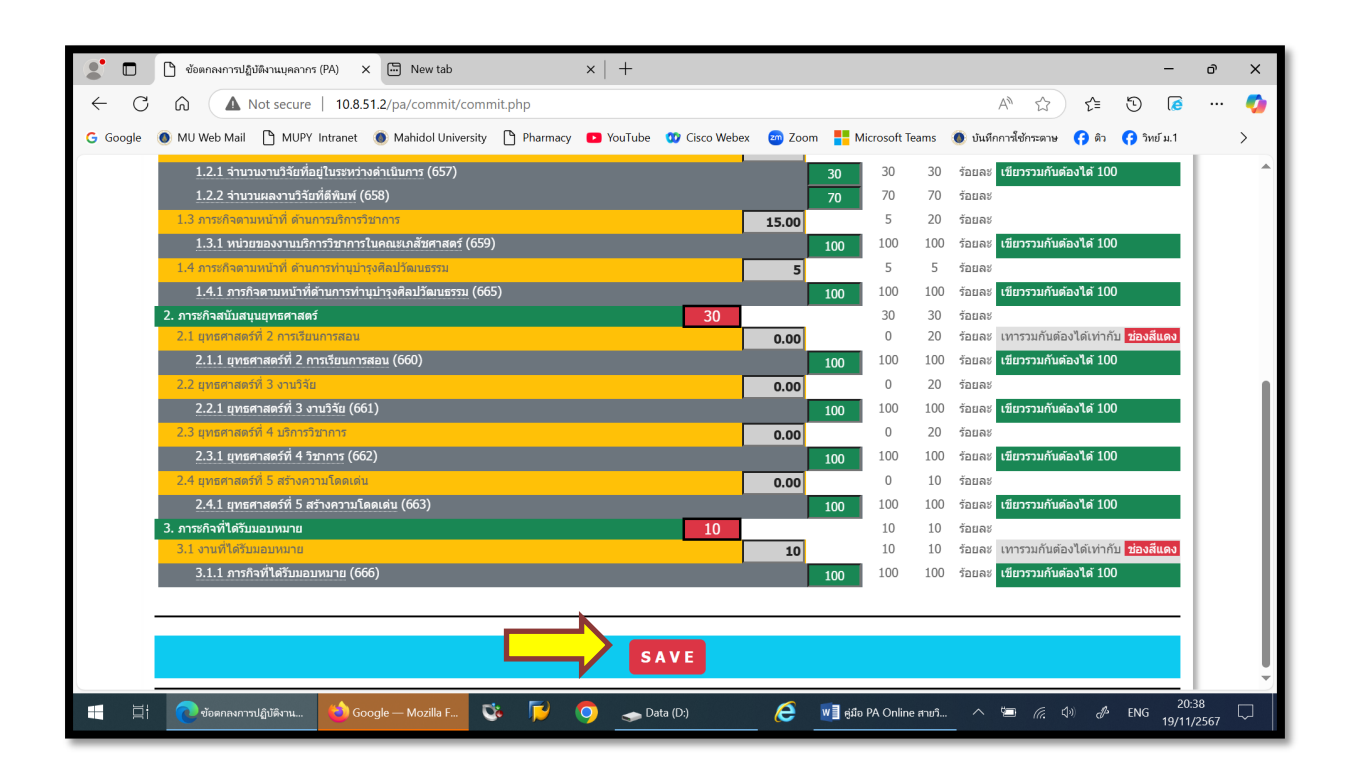

## 8. เมื่อบันทึกข้อมูลเรียบร้อยแล้ว ให้กด Print 📑

| 🔮 🗖 🎦 ข้อตกละการปฏิบัติรามบุตลากร (PA) 🗙 🕂                                |                                                              |                               |                   |                          | -                 | ð | ×        |
|---------------------------------------------------------------------------|--------------------------------------------------------------|-------------------------------|-------------------|--------------------------|-------------------|---|----------|
| ← C ▲ Not secure   10.8.51.2/pa/commit/commit.php                         |                                                              |                               | at                | ▶ @ A <sup>®</sup> ☆ 5   | ê 🖸 👩             |   | <b>0</b> |
| G Google 🗕 MU Web Mail 💿 MUPY Intranet 🌘 Mahidol University 🖲 ສາມະນາສັບສາ | สตร์มหาวิ 🗅 SmartWeb Attenda                                 | 🔅 เข้าสู่สบบ EFiling 🧃        | Privacy – mahidol | u 🕚 Myinternet Accoun    |                   |   | >        |
| ข้เ<br>ระหว่าง                                                            | อดกลงการปฏิบัติงาน (PA) ประ<br>วันที่ 01 กรกฎาคม 2567 ถึง 3( | จ่าปี 2568<br>) มิถุนายน 2568 |                   |                          |                   |   | Î        |
|                                                                           | พรนัชชา เสนาะพิณ                                             | (สายวิชาการ)                  |                   |                          |                   |   | - 11     |
|                                                                           |                                                              |                               |                   | ผู้ให้ข้อมูล พรนัชว      | ชา เสนาะพิณ       |   |          |
| ່ວາວເມ                                                                    | ส์บนอักษรที่มีเส้นประ จะมีราย                                | ละเอียดเพิ่มเติม              |                   | 0 0                      |                   |   | - 11     |
|                                                                           | LOGOU                                                        | Г                             |                   |                          |                   |   | - 11     |
| ภาระกิจ                                                                   |                                                              | กำหนด                         | ต่ำสุด สูงสุด     | ดหน่วย หมาเ              | บเหตุ             |   | - 11     |
| 1. ภาระกิจหลัก                                                            | 40                                                           |                               | 40 40             | ร้อยละ                   |                   |   | - 11     |
| 1.1 ภาระกิจตามหน้าที่ ด้านการเรียนการสอน                                  |                                                              | 0.00                          | 5 20              | ร้อยละ เทารวมกันต้องได้  | เท่ากับ ช่องสีแดง |   | - 11     |
| 1.1.1 จำนวนชั่วโมงทำการการสอนเฉลีย (653)                                  |                                                              | 0.00                          | >= 5              | ร้อยละ เขียวรวมกันต้องไเ | ด้ 100            |   | - 11     |
| 1.1.2 จำนวนชั่วโมงทำการในการดูแล/นิเทศนักศึกษาปีที่ 3, 4, 6 ในการ         | ฝึกปฏิบัติงานวิชาชีพ (654)                                   | 0.00                          | >= 10             | ร้อยละ                   |                   |   | - 11     |
| 1.1.3 จำนวนชั่วโมงประเมินการฝึกปฏิบัดิงานวิชาชีพของนักศึกษาปีที่ 3,       | 4, <u>6</u> (655)                                            | 0.00                          | >= 10             | ร้อยละ                   |                   |   |          |
| 1.1.4 จำนวนแผนการสอนรายทัวข้อที่เขียนหรือปรับปรุงขึ้นใหม่สำหรับนัก        | ศึกษาปริญญาตรี (656)                                         | 10                            | 10 10             | ร้อยละ                   |                   |   |          |
| 1.1.5 จำนวน Blue print ข้อสอบสำหรับนักศึกษาปริญญาดรี (664)                |                                                              | 10                            | 10 10             | ร้อยละ                   |                   |   |          |
| 1.2 ภาระกิจตามหน้าที่ ด้านการวิจัย                                        |                                                              | 0.00                          | 5 20              | ร้อยละ                   |                   |   |          |
| 1.2.1 จำนวนงานวิจัยที่อยู่ในระหว่างตำเนินการ (657)                        |                                                              | 30                            | 30 30             | ร้อยละ เขียวรวมกันต้องไเ | ด้ 100            |   |          |
| 1.2.2  สานวนผลงานวิจัยที่ดีพิมพ์ (658)                                    |                                                              | 70                            | 70 70             | ร้อยละ                   |                   |   |          |
| 1.3 ภาระกิจตามหน้าที่ ด้านการบริการวิชาการ                                |                                                              | 0.00                          | 5 10              | ร้อยละ                   |                   |   |          |
| 1.3.1 หน่วยของงานบริการวิชาการในคณะเภสัชศาสตร์ (659)                      |                                                              | 100                           | 100 100           | ร้อยละ เขียวรวมกันต้องไเ | ด้ 100            |   |          |
| 1.4 ภาระกิจตามหน้าที่ ด้านการทำนุปารุงศิลปวัฒนธรรม                        |                                                              | 5                             | 5 5               | ร้อยละ                   |                   |   |          |
| 1.4.1 ภารกิจตามหน้าที่ด้านการทำบุปารุงศิลปวัฒนธรรม (665)                  |                                                              | 100                           | 100 100           | ร้อยละ เขียวรวมกันต้องได | ด้ 100            |   | -        |

9. แสดงข้อมูลการจัดทำข้อตกลงล่วงหน้าล่วงหน้า โดย SAVE เป็น PDF FILE แล้วลง ลายมือชื่อเป็นอิเล็คทรอนิกส์

| ร้องกองการปฏิบัติงาม (PA)<br>ประจำปี 2568<br>ระหว่างรับที่ 01 กรกฎาคม 2567 อึง 31 อันวาคม 2567<br>ระหว่าง<br>นางพรนัชชา เสนาะพิณ สำนักงานคณบดี                                                                                                    |                                                                                                    |                                                                                                    |  |  |  |  |  |
|----------------------------------------------------------------------------------------------------|----------------------------------------------------------------------------------------------------|----------------------------------------------------------------------------------------------------|--|--|--|--|--|
| การะกิจ                                                                                                    | ข้อตกอง                                                                                                    | หม่วย                                                                                                    |  |  |  |  |  |
| <ol> <li>การะกิจตามหน้าที่ ด้านการเรียนการสอน         <ol> <li>การะกิจตามหน้าที่ ด้านการเรียนการสอน</li> <li>รำนวนชั่วในเท่าการการสอนเฉลีย             <li>รำนวนชั่วในเท่าการในการสูบนวินทหนักศึกษาปีที่ 3, 4, 6 ในการมีกปฏิบัติงานวิชาชีพ             <li>รำนวนชั่วในเท่าการในการสูบนวินทหนักศึกษาปีที่ 3, 4, 6             <li>รำนวนชั่วในอย่ายมายหัวข้อที่เรียนทริลปรับปรุงขึ้นใหม่สำหรับนักศึกษาปริยูญาตรี             <li>รำนวนชั่วในประมันการสิทย์ภูมิสึงานวิชาชีพธอบรับปรุงขึ้นใหม่สำหรับนักศึกษาปริยูญาตรี             <li>รำนวนชั่วในอย่ายระทำข้อที่เรียนทริลปรับปรุงขึ้นใหม่สำหรับนักศึกษาปริยูญาตรี             <li>รำนวนสามาริตาที่สุโประหว่างด้านในกรีกษาปริยูญาตรี             <li>รำนวนของคามหน้าที่ ด้านการบริยาทร             <li>รำนวนของคามหน้าที่ ด้านการประทารโพกณะเกลียงมี</li> <li>การะกิจตามหน้าที่ ด้านการประทารโพกณะเกลียงมีสามสรร             <li>รำนวนของคามหน้าที่ด้านการประทารโพกนะเกลียง</li> <li>การะกิจตามหน้าที่ด้านการประทารโพกนะเกลียง</li> <li>การะกิจตามหน้าที่ด้านการประทารโพกนะเกลียง</li> <li>การะกิจตามหน้าที่ด้านการประทารโทงกระทะ</li> <li>รามประการประทารโทงกระทาง</li> <li>การะกิจตามหน้าที่ด้านการท่างผ่างกระที่จะประมะระน             <li>การะกิจตามหน้าที่ด้านการท่างผ่างระดิบรัสนะระน             <li>การะกิจตามหน้าที่ด้านการท่างผ่างระดิบรัสนะระน             <li>การะกิจตามหน้าที่ด้านการท่างผ่างระดิบรัสนะระน             <li>การะกิจตามหน้าที่ด้านการท่างหนางระดอบ             <li>ระกรระมามาระ</li> <li>ระกรระยามาระ</li> <li>ระกรระยามาระ</li> <li>ระกรระนามร้าง             <li>ระกรระยามโดงระ</li> <li>ระยามระท่าง</li> <li>ระกรระยามโดงระ</li> <li>ระยามร้าง</li> <li>ระยามร้าง</li> <li>ระยามร้าง</li> <li>ระท่งความโดงตาม</li> <li>ระยามร้างได้รับมอบทางทะ</li> <li>ระท่งที่ได้รับมอบทางทะ</li> <li>ระท่งที่ได้รับมอบทางทะ</li> </li></li></li></li></li></li></li></li></li></li></li></li></li></li></li></ol> </li> </ol> | 40<br>00.00<br>.00<br>.00<br>10.00<br>10.00<br>00.00<br>30.00<br>100.0<br>00.00<br>100.0<br>100.0<br>10 | Spans<br>Spans<br>Spans |  |  |  |  |  |
| (นางพรนัชชา เสนาะพิณ สำนักงานคณบดี) (รองศาสตราจารย์จิระพรรณ จิตติคุณ)<br>สู่กินการประโย                                                                                                    |                                                                                                    |                                                                                                    |  |  |  |  |  |